# - 훈련진행가이드(훈련생용) -

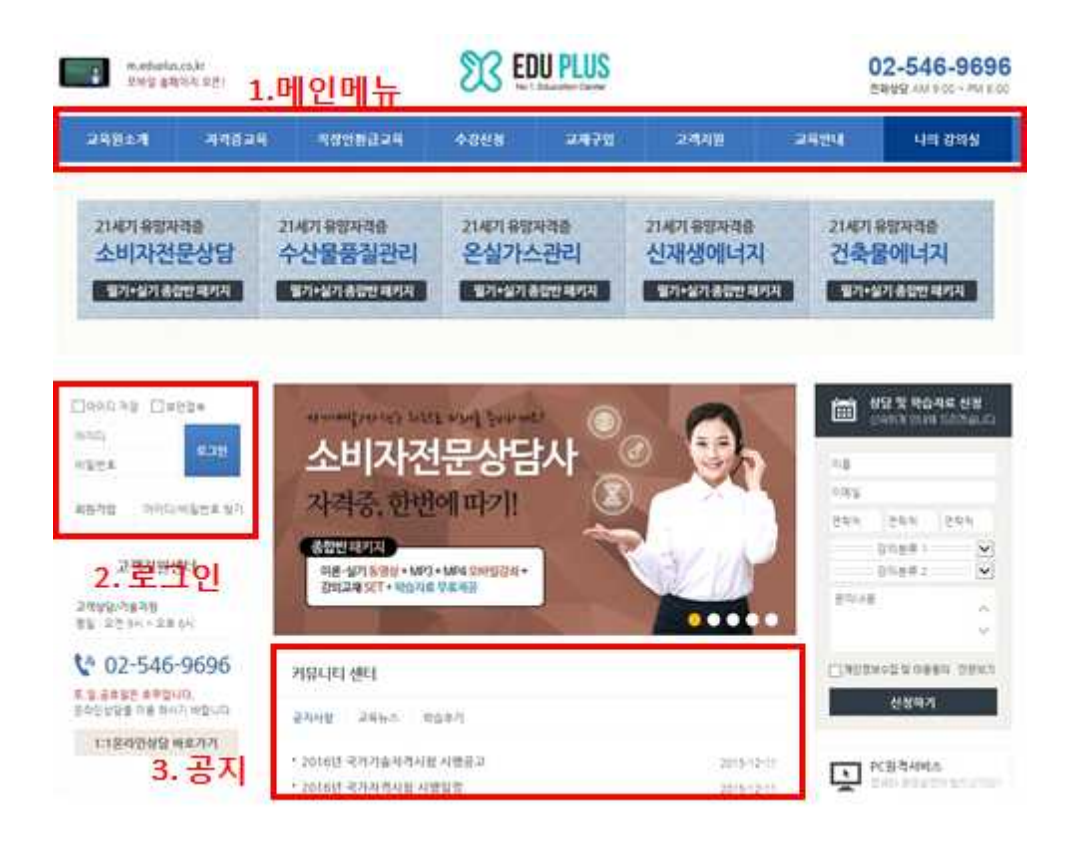

# 1. 메인 화면

(1) 메인메뉴바 : 교육원 소개, 일반과정 교육, 직장인환급교육, 수강신청, 교재구입, 고객지원, 교육안내, 나의 강의실 바로가기 등 에듀플러스의 중심 메뉴입니다.

(2) 로그인창 : 학습회원인증을 위한 로그인, 회원가입 및 ID/PW 찾기를 할 수 있고, 로그 인 후에는 회원정보 관리 및 마이페이지 메뉴가 활성화 됩니다.

(3) 커뮤니티센터 : 에듀플러스 운영에 관한 공지사항과 교육뉴스, 학습후기를 확인할 수 있 습니다.

# 2. 회원가입

(1) 휴대폰 본인인증을 통해 본인인증을 진행합니다.

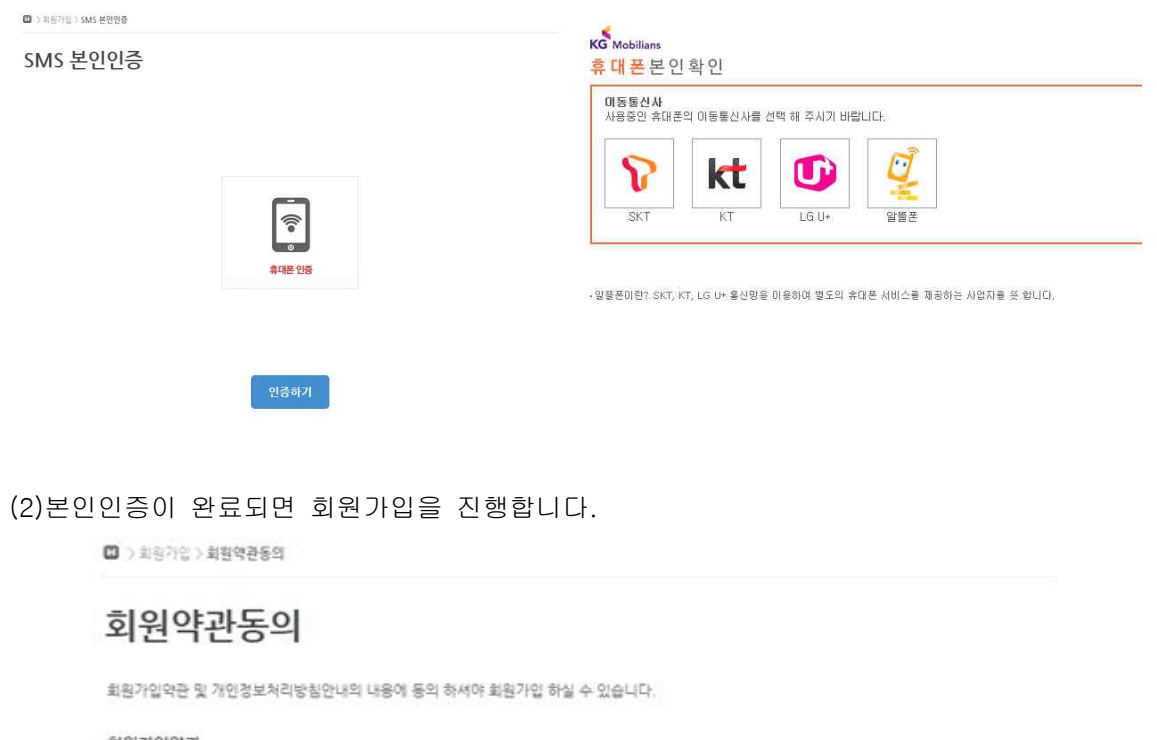

# 회원가입약관

🗌 회원가입약관의 내용에 동의합니다.

□ 개인정보처리방침안내의 내용에 동의합니다.

회원기입

(3) 회원약관의 내용과 개인정보처리방침에 동의 체크 후 회원가입을 클릭합니다.

#### 회원정보입력

| 사이트 이용정보      |              |                                                |                               |
|---------------|--------------|------------------------------------------------|-------------------------------|
| ololici       | 열문소(         | 온자로 시작해서 열문소문자, 숫자, .                          | _ 만 입력 가능, 최소 6자이상 입력하세요.     |
| 비밀번호          | 영문소(         | 문자로 시작해서 영문소문자, 숫자,                            | . 만 입력 가능. 최소 5차이상 입력하세요.     |
| 비밀번호 확인       | 영문수:         | 문자로 시작하서 영문소문자, 숫자, .                          | _ 만 입력 가능, 최소 6차이상 입력하세요.     |
| 개인경보          |              |                                                |                               |
| 이름            |              |                                                |                               |
| <b>પ</b> ધારા | 공박없이<br>니마양3 | I 한글,영문,숫자만 입력 가능 (한글<br>▮ 바구시면 앞으로 60일 이내에는 1 | 12자, 영문4자 이상)<br>존경 할 수 없습니다. |
| E-mail        |              |                                                |                               |
|               |              | 전화번호                                           |                               |
| 유대훈련로         |              |                                                |                               |

(4) 회원가입 안내에 따라 개인정보를 입력하여 회원가입을 완료합니다.

(5) 회원가입 절차가 완료 되면 가입메일이 기재한 메일주로소 발송이 되며 메일을 확인하 여 회원가입을 완료합니다.

# 3. 수강신청

(1) 수강신청 메뉴에서 고용보험과정을 클릭하면 수강신청이 가능한 훈련과정 목록이 보입니다. 자신이 선택하고자 하는 과정을 선택하여 입장하기를 클릭합니다.

> + 강신성 > 고용보험과경

# 고용보험과정

| 과정명                                    | 구분  | 교수  | 수강신성기간 | 개강일   | 교체 | 교육비     | 수강신청            |
|----------------------------------------|-----|-----|--------|-------|----|---------|-----------------|
| 온실가스쿤리 실무 · 고용보험<br>(2016/01)          | 단과반 | 조한함 | 078留   | 경제완료일 |    | 100.000 | 맞보기 수강선형        |
| 온실가스 기후변화개론 및 관<br>권법규 - 고용보험(2016/01) | 단과반 | 김용규 | 07/1留  | 결제완료일 | Y  | 100.000 | 맛보기 수강신성        |
| 온실가스배출의 이해 - 고용보<br>힘(2016/01)         | 단과만 | 김하연 | 078智   | 결제완료일 | Y  | 100.000 | 맛보기 수강신청        |
| 소비차전운상당사 이론 고용<br>보험(2016/01)          | 단과만 | 조규터 | 07%智   | 결제완료일 | Y  | 100.000 | <u>맛보기</u> 수강선봉 |
| 태양광에너지발전설비 시공 -<br>고용보험                | 충합만 | 김하연 | 07/留   | 결제완료일 |    | 100,000 | 맛보기 수강신용        |
| 태양광에너지발전설비 이론 -<br>고용보험                | 종합만 |     | 07兆雪   | 결제완료일 | Y  | 100.000 | 맞보기 수강신청        |
| 소비자건문상당사 실무 - 고용<br>보험                 | 중압반 | 배도  | 07%智   | 걸체완료일 | Y  | 100,000 | 맛보기 수강신봉        |

(2) 샘플강좌보기를 통해 강의를 미리 체험이 가능하며 수강신청을 클릭하면 수강신청 창이 팝업 됩니다.

O > + S(S(S)) 28×828

고용보험과정

소비자전문상담사 고용보험 - 이론 (2015/01)

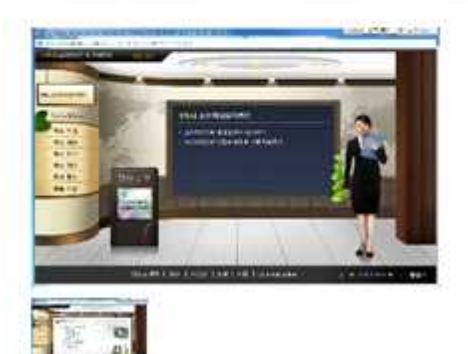

| 개같잎         | 글새만드일                |
|-------------|----------------------|
| 박습기간        | 0.248                |
| Z¢          | 运升档                  |
| <b>装</b> 鞋: | 1001                 |
| 운영담당자       | master@edupius.co.kr |
| 수강료         | 100.0008             |
| N T T A     | 도서비 수강로 보함           |

(3) 에듀플러스와 수강업체관리자와의 계약을 통해 코드가 부여되면 수강단체코드와 인증번 호를 입력해서 수강신청을 완료 합니다.

✓ 회사로부터 부여받은 수강단체 코드와 인증번호를 입력 하세요.

| 개설강좌                          | 과정명                                 | 수강단체코드  | 인증변호 |
|-------------------------------|-------------------------------------|---------|------|
| 소비자전문상당사 이론 고<br>용보험(2016/01) | 소비자건문상당사 고용보<br>험 - 이론 ( 2015 / 01) | 에듀플러스 🔽 |      |

# 4. 학습하기

(1) 수강신청이 완료되면 메인화면에서 마이페이지를 클릭하여 학습이 가능한 과정이 나열 된 창을 확인할 수 있습니다. 여기서 학습을 원하는 과정의 입장하기를 클릭합니다.
수강기간이전에 수강신청이 될 경우에는 수강신청중인 강좌에 목록이 표시가 되고, 수강기 간이면 학습중인 강좌에 목록이 표시됩니다.

| 가이페이지                                                                               |                                   |          |      |      |      |         |      |
|-------------------------------------------------------------------------------------|-----------------------------------|----------|------|------|------|---------|------|
| 865-801 228                                                                         |                                   |          |      |      |      |         |      |
| 과정명                                                                                 | 교육기간<br>(수강선정일)                   | 진도기준     | 2974 | 친단행가 | 수요했거 | 수로기준    | 입장하기 |
| (W)운성가스관리 성무 · 고용보험<br>(2016/01)<br>운성가스관리 상무 - 고용보험<br>(2016/01)                   | 16.01.21 - 16.02.29<br>(16.01.21) | 80% 9158 | 40%  | 20%  | 40%  | 60경 이상  | 입장하기 |
| (W) 8실가스 기후변화계론 및 관련법<br>규 - 교통보험(2016/01)<br>용실가스 기후변화가를 및 관련법규 -<br>고응보험(2016/01) | 16.01.21 - 16.02.29<br>(16.01.21) | 80% 9108 | 40%  | 20%  | 40%  | 603 015 | 입장리기 |
| (W)운정가스배움의 이해 - 고용보험<br>(2016/01)<br>운상7(스배움의 이하 - 고용보험<br>(2016/01)                | 16 01 21 - 16 02 29<br>(16 01 21) | 80% 9108 | 40%  | 20%  | 40%  | 603 이상  | 입장하기 |
| (W)소비차전문상당사 이론 고용보험<br>(2016/01)<br>소비차전문상당사 고용보험 - 이론<br>(2015 / 01)               | 16.01.18 = 16.02.29<br>(16.01.18) | 80% 91%  | 50%  | 0%   | 50%  | 60경 이상  | 입장파기 |
| (W)소비자전문상당사 실무 - 고용보험<br>소비자전문상당사 고용보험 - 실무<br>(2015 / 01)                          | 15 12 22 - 16 01 31<br>(15 12 23) | 20% 91%  | 50%  | 0%   | 50%  | 60경 이상  | 업광리기 |

(2) 본인확인을 위하여 자신의 계정암호를 2번 입력합니다.

🖬 ) 파이페이티) 고용보험 강의성 협장하기

고용보험 강의실 입장하기

| 비밀번호를 입 | 박 하시면 강의실 입장이 됩니다. |  |
|---------|--------------------|--|
| 비밀번호    |                    |  |
| 비밀번호 확인 |                    |  |
| य       | 의실입강 취소            |  |

#### (3)나의 강의실에 입장을 하여 강의정보와 훈련생 유의사항을 확인합니다.

🔲 > 마이페이지 > 나의 강의실

# 나의 강의실

|                                                                                    | 과제제출                                                            | 진행/수료평가                                                   | 성적확인                                         | 설문조사                               | 소감문                  | 학습공지                  | 자료실 Q&A                   |
|------------------------------------------------------------------------------------|-----------------------------------------------------------------|-----------------------------------------------------------|----------------------------------------------|------------------------------------|----------------------|-----------------------|---------------------------|
| 현재 수강중인                                                                            | 강좌 (최초로그)                                                       | 인 : 2016-03-09, 초                                         | 종로그인 : 20                                    | 16-03-09)                          | 훈련                   | 진행결차(PDF)             | 강의 종료                     |
|                                                                                    | 강좌명                                                             |                                                           |                                              | 교육기간                               | 학급정                  | 병원 강시                 | · 교강사                     |
| 는비자전문상담사                                                                           | 고용보험 일반 (                                                       | 2015/01)                                                  | 15.(                                         | 09.18 ~ 16.10.1                    | 7 500 <sup>1</sup>   | 명 조규태                 | 해 우춘희                     |
| # 서물지방노동청<br>등 과정의 훈련비원<br>가 소속해 있는 사<br>다라서 귀하께서는                                 | (으로부터 직업능<br>는 귀하의 사업주)<br>업주는 수료생 1<br>- 다음 사항에 유              | 력개발훈련 과정으로<br>가 전액 부담하며 근로<br>인당 교육훈련비의 일<br>의하여 훈련에 임해 주 | 지정 받은 훈련<br>자 직업훈련측진<br>정비율을 노동부<br>시기 바랍니다. | 과정입니다.<br>1법 시행규칙 제8.<br>로부터 고용보험7 | 조 및 소정의 ·<br>기금에서 훈련 | 수료기준에 의하<br>비용으로 지원 빌 | 여 수료한 경우 귀하<br>방울 수 있습니다. |
| <ul> <li>· 훈련일정에 따려</li> <li>· 훈련과정당 정원</li> <li>· 1일 8강 초과로<br/>지해다여편가</li> </ul> | 각 본인이 반드시<br>월은 500명 입니[<br>- 강의를 수강할수<br>과제, 수료평가 동<br>기 바랍니다. | 훈련과정을 수강 하여<br>다.<br>= 없습니다.<br>5 평가에 참여하지 않;             | 야 합니다.<br>은 경우 수료할 <mark>4</mark>            | 2 없으며, 모바일                         | 기기로는 평?              | 가에 참여할수 없;            | 습니다. 반드시 PC               |

# (4) 강의실 탭에서 학습하기를 클릭하여 학습을 진행합니다. 1일 8강까지 수강이 가능합니 다.

| [의실<br>(IME 1214                                                                                                    | N 204943 (2)                                                                                                    | (womala) Raja                                                                                                    | ery sale                                                                                                    | 24                                                        | -119                                      | 102374                                     | -10                                    | es cas                                                                   |
|----------------------------------------------------------------------------------------------------|----------------------------------------------------------------------------------------------------|----------------------------------------------------------------------------------------------------|----------------------------------------------------------------------------------------------------|-----------------------------------------------------------|-------------------------------------------|--------------------------------------------|----------------------------------------|--------------------------------------------------------------------------|
| <b>Ⅲ</b> 840-03                                                                                                    | en tra                                                                                                    |                                                                                                    |                                                                                                    |                                                           |                                           |                                            |                                        | 2111-06-02                                                               |
|                                                                                                    | D IN                                                                                                    | 91                                                                                                    |                                                                                                    |                                                           | 24/10                                     |                                            | Ref                                    | 204                                                                      |
| 111110121                                                                                                    | 24 28MB - 96 (20)                                                                                                    | 57011                                                                                                    |                                                                                                    | 16.07                                                     | 10-10-00                                  | 229. 3                                     | 29.6a                                  | 9.8.8                                                                    |
| 학습실 유의사<br>파일적 입장하게 1<br>유가간이 하나면 1                                                                                                    | 명<br>5 공지사방문 국 #05+41<br>55 및 명기사망은 반영44                                                                                                    | n.<br>H Branina                                                                                                    |                                                                                                    |                                                           |                                           |                                            |                                        |                                                                          |
| 학습실 유의사<br>파일적 입장하기 (<br>입기간이 지나면 (<br>지역품의 같은, 또<br>법습입어 해외국 (                                                                                                    | 만<br>5 공지사 만을 해 확인하세지<br>5% 및 별기사 만은 반영사지<br>사람인으로 미심(지사를 00<br>분명인이 나오시 것는 것으.                                                                                                    | 1.<br>이 방송니다.<br>아니지는 경구는 관리지 및<br>인터넷 방송 가장 & 상당                                                                                                    | (7) NO III II.<br>S. Ditte (1) M                                                                                                    | (町1)(1)<br>名町113                                          | a with a                                  | 12日本月秋                                     | 9.412                                  | 用發發 副复称为"                                                                |
| 학습실 유의사<br>파달적 민양하기 (<br>유지간이 지나정)<br>국제품의 같은, 또<br>비수있어 멕시구 (<br>모임                                                                                                    | 원<br>는 공지시험을 해 확인하여<br>는 일 문자사람은 반응하<br>사람인데로 마니(자사용 이)<br>분명인이 나온시 집는 것이.<br>(편습해약                                                                                                    | 도<br>아니라는 경우는 가족이 및<br>아니라는 경우는 가족이 및<br>전화                                                                                                    | 17422 II.4<br>2 Dawojar<br>2 M                                                                                                    | (数1-10)<br>本世世3<br>年間                                     | ta le Porte de la<br>Cristiana de         | 108 +714<br>• #1                           | 9.412.<br>(7)                          | ••••••                                                                   |
| 박습실 관의사<br>특별적 민양하기 (<br>유지준이 지나장 (<br>지지종의 권우, 또<br>합유한이 백태규 (<br>모두<br>(일 씨대 ) 가파이                                                                                                    | 8<br>5 유지시방을 해 확인하여<br>15 도 및 비가사람은 반영도<br>사람인도록 비행사람은 10<br>1년 90 나오시 일도 것으<br>19 승위 및<br>가동(순가려 목승간 1)                                                                                                    | NGPP OF 24 1 0 년<br>신라 10 년 24 년 24 년 24 년 24 년<br>19 년 19 년 24 년 24 년 24 년 24 년 24 년 24 년 24 년 2                                                                                                    | Source The second second secon | (1)-(1)<br>A 2)-(2)<br>E 21<br>0%                         | 116-7176 120<br>210-1217<br>076           | 509<br>509                                 | 9.412.<br>(7                           | <b>400 3 2 8 7 1</b><br>• <b>6 7 1</b><br>• 6 7 18<br>• 6 7 19 • • • • • |
| 탄습실 유의사<br>유럽적 신왕하거 (<br>유가간이 테니랑<br>유가간이 테니랑<br>지속의 전다, 또<br>민준<br>인하 전다 이 개혁을<br>(참 전대 이 개혁을                                                                                                    | 왕<br>5 유지사방을 해 바안하네<br>5도 및 비가사방은 반경도가<br>사망인으로 미니(자사용 이)<br>발명인이 나오시 정도 같이<br>가용(상가적 확당근함)<br>사용(상가적 확당근함)                                                                                                 | NUMP (2024) 한물<br>(2024) 한물<br>(2024) 한 전<br>(2024) 한 전<br>(2024) 한 (2024) 한 (2024) \hline (2024) \hline (202                                                                                                    | () 40 프 IL+<br>5 2 0(14/0/47<br>2 0 %<br>50 %<br>박습택기                                                                                                    | 0%<br>(1)-(1)<br>(1)-(1)-(1)-(1)-(1)-(1)-(1)-(1)-(1)-(1)- | 21671% 20<br>210/20<br>0%<br>8/40         | 1년월 추가배<br>수요적<br>50위<br>같의시간              | 9-44 II.<br>(7)<br>6                   |                                                                          |
| 학습실 유의사<br>하늘로 만응하는<br>유가진이 되니면 1<br>가지용의 감우 또<br>합승인이 백다리 1<br>문화<br>1월 805 8 개혁<br>(위<br>팀 01, 오비지성)                                                                                                    | 8<br>5 - 유지사방을 해 해당하여<br>5 - 또 별 가사방은 반영하여<br>사망인으로 의미사방을 이용<br>방법 이야지 않으는 것은<br>가하(아가지 많으는 것)<br>                                                                                                    | 1<br>1<br>1<br>1<br>1<br>1<br>1<br>1<br>1<br>1<br>1<br>1<br>1<br>1<br>1<br>1<br>1<br>1<br>1                                                                                                    | ()사으로 IL-<br>S.20(1+0,4)<br>과제<br>50%<br>박습력가                                                                                                    | (1)-(1)<br>A 19 U X<br>0%                                 | 월 16 기가 등이<br>관광 등 가<br>요 46 년<br>요 44 년7 | 11년월 추가하<br>수요명<br>50위<br>감비시간             | व.स.स.<br>(म.<br>मुखे                  | ·····································                                    |
| 학습실 관의사<br>(파고의 입의자)<br>(요가진이 NURS)<br>(고지진이 NURS)<br>(파고의 지원 또<br>(파고의 지원 또<br>(파고의 지원 또<br>(파고의 지원 또<br>(파고의 지원 또)<br>(파고의 지원 또)<br>(파고의 지원 또)<br>(파고의 지원 또)<br>(파고의 대원 또)<br>(파고의 대원 또)<br>(파고)<br>(파고)<br>(파고)<br>(파고)<br>(파고)<br>(파고)<br>(파고)<br>(파고 | 8<br>5 유지시방을 해 해당하여<br>전도 및 비가사항은 반응다<br>사람인으로 의미(사사 등 이<br>1월 90 나오시 월드 것은,<br>이 1월 90 나오시 월드 것은,<br>이 1월 90 나오시 월드 것은,<br>이 1월 90 나오시 월드 것은,<br>이 1월 90 나오시 월드 1월 90 나오시<br>사망 1월 90 다 1월 74 대<br>2010년 1 | 1.<br>1978년 20년41 (4년<br>1978년 21년 1981년 1<br>1978년 21년 1981년 1<br>1978년 1979년 1981년 1<br>1978년 1979년 1<br>1978년 1979년 1<br>1978년 1<br>1979년 1<br>1979<br>1<br>1979년 1<br>1979년 1<br>1979년 1<br>1979년 1<br>1979년 1<br>1979년 1<br>1979<br>1<br>1979<br>1<br>10<br>10<br>10<br>10<br>10<br>10<br>10<br>10 | (1)사이프 IL+<br>S 20(1+ (9,4)<br>2)개<br>50 %<br>박습택가                                                                                                    | (1)-103<br>A 19 10 2<br>0 %<br>0 %                        | 216719 20<br>01987<br>0%<br>0.00          | 11월 8-716<br>아프램<br>549<br>(114시간<br>44:25 | म न्यू प्र<br>(१)<br>क्रुक्वे<br>(1) न |                                                                          |

(5)팝업창이 생겨 학습진행창이 보여집니다.

- 학습목표 : 차시에 해당하는 학습목표를 보여줍니다.

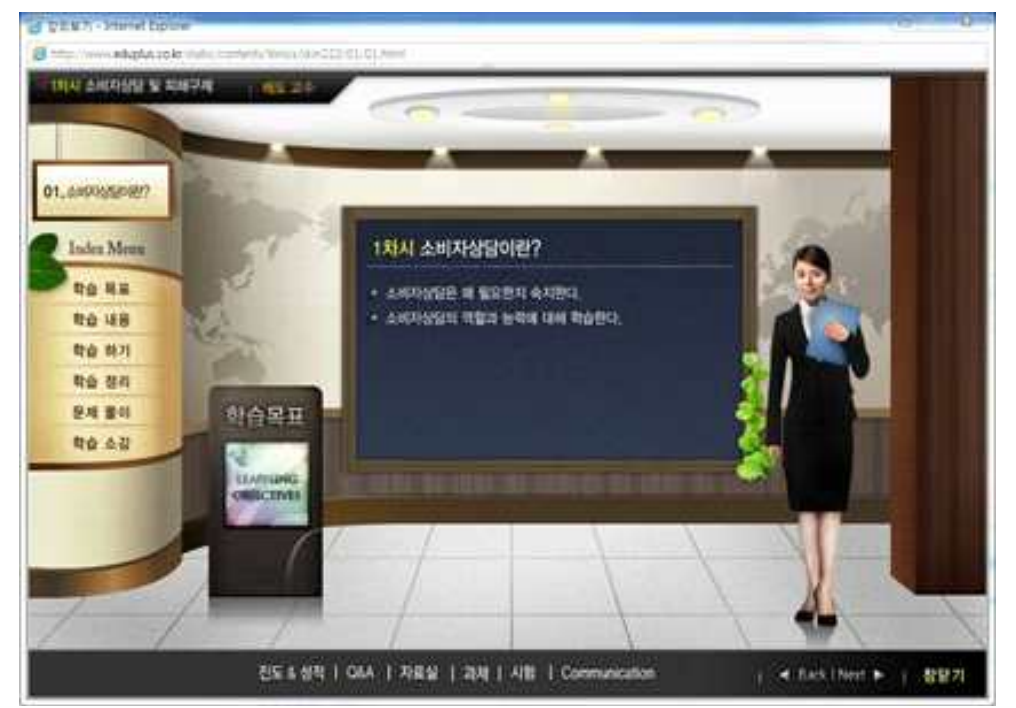

(6)학습내용 : 차시에 해당하는 학습내용 및 강의자료를 확인할 수 있습니다.

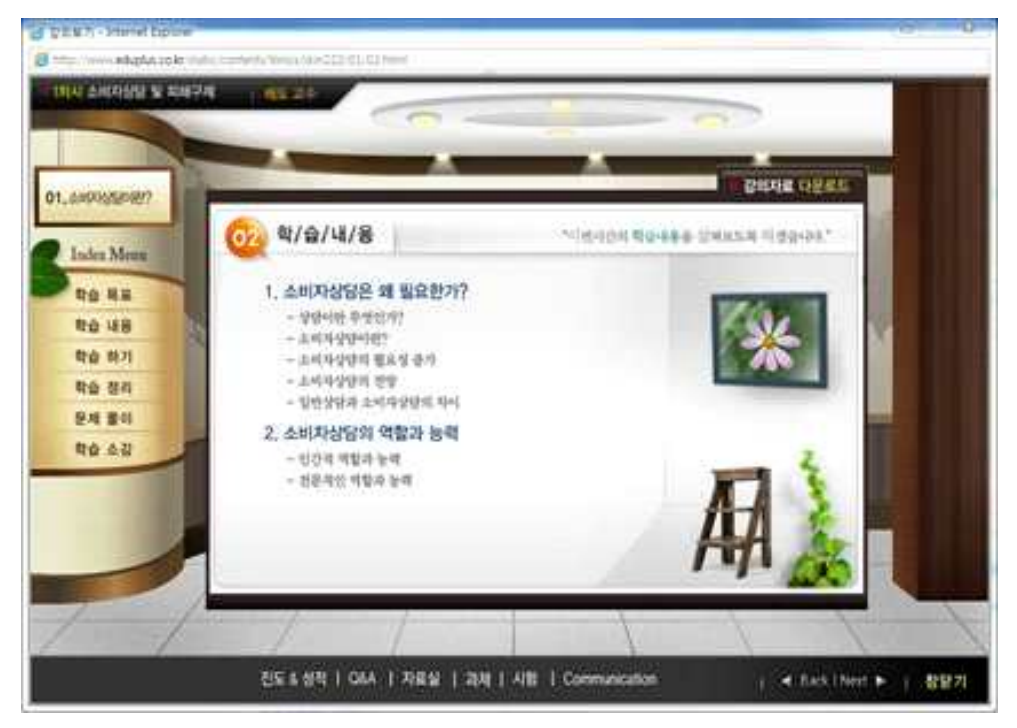

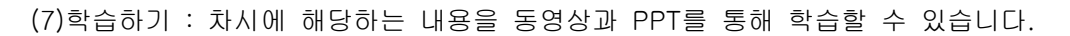

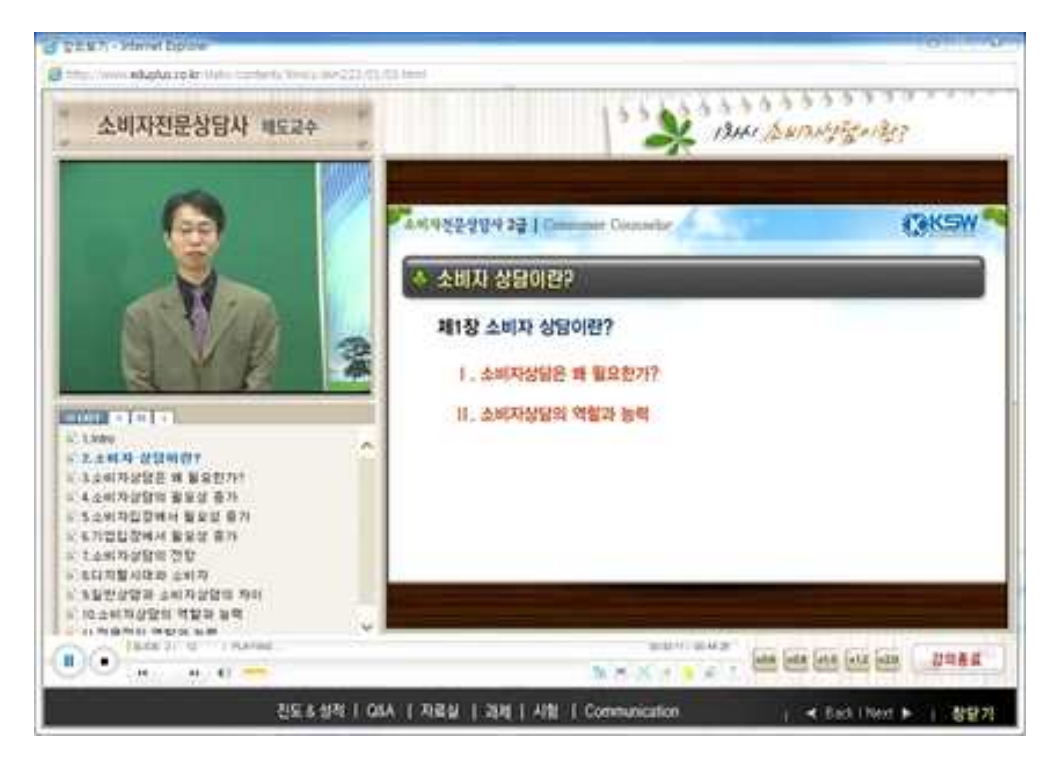

(8)학습정리 : 차시에서 배운 내용을 가려진 단어를 통하여 정리합니다.

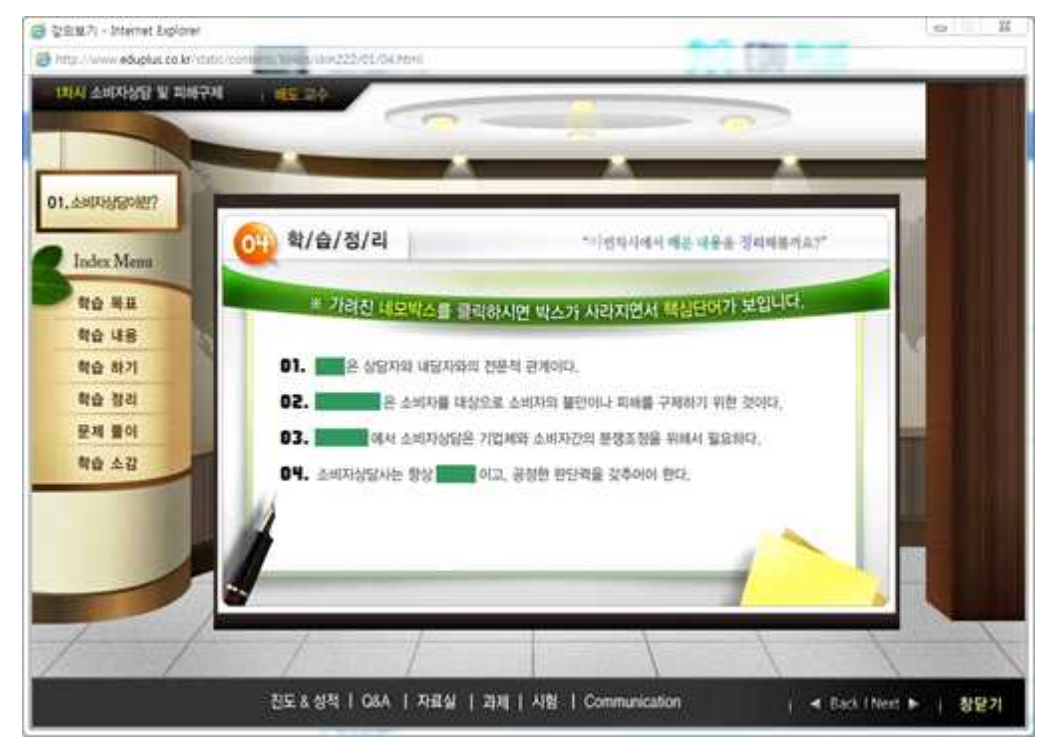

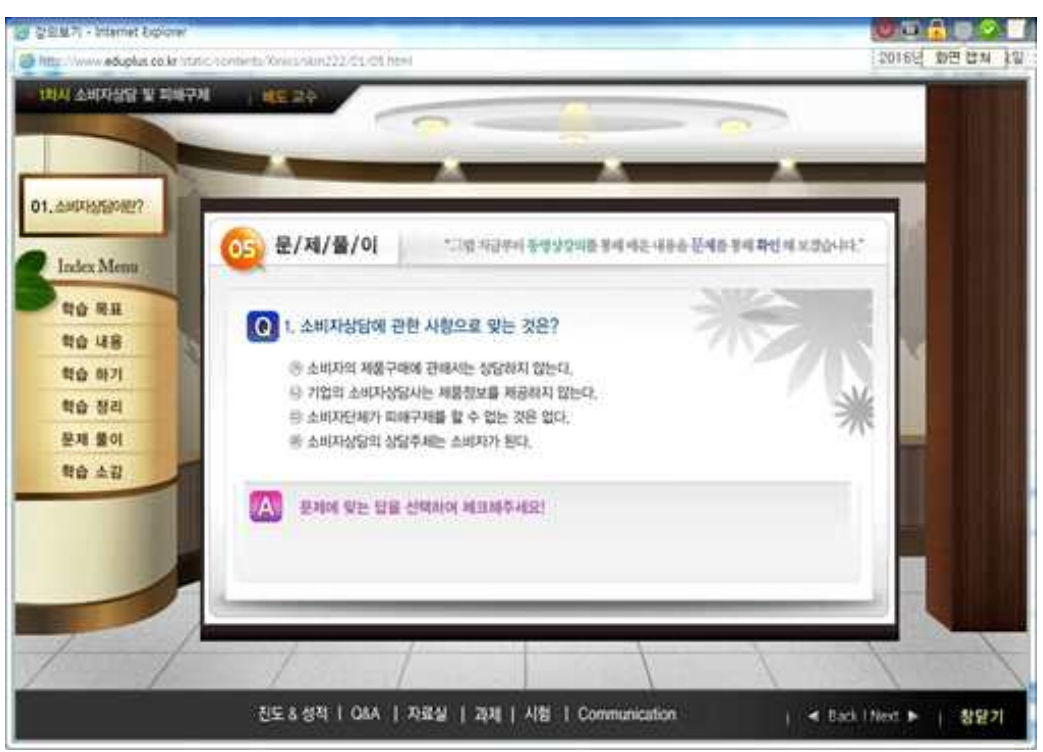

(9)문제풀이 : 차시에 해당하는 문제풀이를 통해 복습합니다.

(10)학습소감 : 마무리 단계에서 학습소감문을 작성할 수 있습니다. 창닫기를 클릭하면 학 습창은 종료가 됩니다.

#### 5. 학습평가

(1)과제제출 : 학습을 완료한 후 과제제출을 통해 평가를 진행합니다. 과제제출과 진단/수료 평가는 진도율이 80%이상이 되면 응시가 가능합니다.

(2)과제작성 : 팝업창으로 과제를 작성할 수 있다. 제한시간 안에 입력폼에 입력을 하거나 첨부파일을 등록하여 작성이 가능하고 임시저장을 통해 수정이 가능하며 제출하기를 클릭하 면 더 이상 수정이 되지 않습니다. 제출된 과제는 교강사에게 전달이 되고, 훈련생모드에서 는 과제완료로 바뀌어집니다.

| 번호 | 제목                            | 제출시작일    | 제술마강일    | 배경  | 제술여부 | 점수 | 과제작성 |
|----|-------------------------------|----------|----------|-----|------|----|------|
| 1  | 태양광에너지발전설비 사공 - 고용보험 (서술형평가4) | 15.12.22 | 16.01.31 | 100 | 평가중  | 0  | 체정확인 |

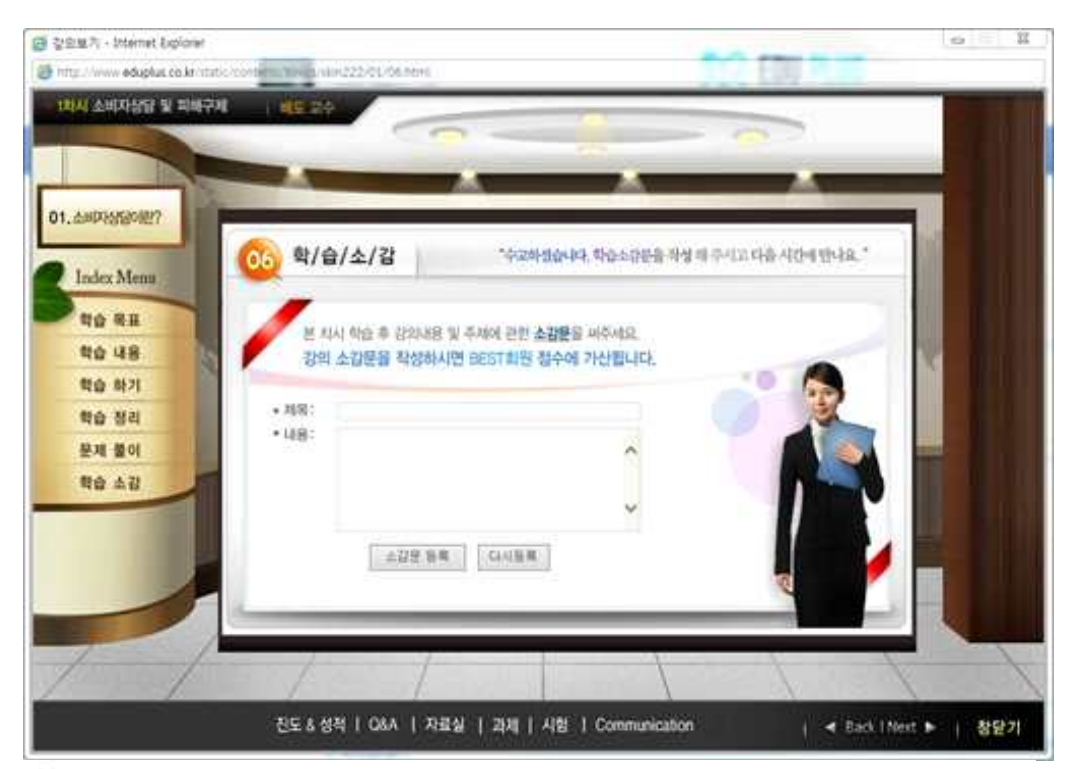

· > 아이제이지 > 나타 (FR) > 과정적승

# 과제제출

| -                                                                                                    | 2001 (MARCH)<br>                                                                                                    | 10# :-                                                        |                                                   |                                      | 28.21                        | 2411                               |                                                       |                                                                                                    | 29.42                                        |
|----------------------------------------------------------------------------------------------------|----------------------------------------------------------------------------------------------------|---------------------------------------------------------------|---------------------------------------------------|--------------------------------------|------------------------------|------------------------------------|-------------------------------------------------------|----------------------------------------------------------------------------------------------------|----------------------------------------------|
| 687884                                                                                                    | 당사 고용보험 · 어른 ( 201                                                                                                    | 5/01)                                                         |                                                   | 16.01                                | 1.0 - 1                      | 6.02.29                            | 274<br>274                                            | 9                                                                                                    | 24<br>6.0                                    |
| 야승성 유의사                                                                                                    | 0                                                                                                    |                                                               |                                                   |                                      |                              |                                    |                                                       |                                                                                                    |                                              |
| 10859 82150                                                                                                    | Str. 22 Xi and all and shows a                                                                                          | 2                                                             |                                                   |                                      |                              |                                    |                                                       |                                                                                                    |                                              |
| 방승기간이 카나영<br>카세레울의 경우, 5<br>강태스킨의 행사고                                                                                                    | 신 문자가 힘을 다 다신하지.<br>신도 및 평가사 같은 방영되<br>(사람안으로 미심(오사용 )에<br>동명상이 나오지 않는 경우,                                              | 지 않습니다.<br>0%)되는 경우는 계획이<br>인터넷함을 여인 후 상당                     | 빨강석으로 표<br>2 오구마들에서                               | 시됩니다.<br>( 후란양상                      | 5×210                        | 50191 <b>8</b>                     | ক <b>সগ</b> কন্যয়                                    | Ret                                                                                                    | 訪察現代                                         |
| 학습기간이 지나면<br>구제처음의 경우, 5<br>상태스킨이 행시고<br>일반스킨이 행시고                                                                                                    | 신도 및 평가사항은 인영지<br>(사람인으로 미심/S/사용 위<br>동방상이 나오지 않는 경우,<br>대학습분명                                                          | 지 있습니다.<br>0%)되는 경우는 계획이<br>인터넷함께 여선 후 상당<br>면도               | 발장석으로 표<br>? 오구마뉴어서<br>과제                         | 사람니다.<br>(유란성상<br>유문                 | 방로 가이<br>전단                  | (도미인호<br>(왕?)                      | 本内町存北区<br>今県型内                                        | <b>E</b> 1112<br>+                                                                                                    | <mark>발표해기</mark><br>요기준                     |
| 학습가간이 지나면<br>유북성출의 경우, 5<br>2014간의 책목과<br>일1일 최대 8 개막(                                                                                                 | 신도 및 철가사항은 안영되<br>사람간으로 미심(오사용 위<br>동명상이 나오지 않는 경우,<br>일확습분약<br>요가능(순가족 확습진함)                                           | 지 않습니다.<br>0%) 되는 경우는 계획이<br>인터넷함을 여선 후 상<br>현도<br>80% 이상시 수료 | 발산석으로 표<br>2 도구미뉴어서<br>관객<br>50%                  | 시원니다.<br>(유한영상<br>유용<br>0%           | 방로 기이<br>전단<br>이             | 1 도메인생<br>(왕?)<br>%                | <ul> <li>本内和為北京</li> <li>今県型内</li> <li>50%</li> </ul> | <b>E 1122</b><br>(0)210                                                                                                    | 보는 목가 문<br>목가 문<br>기상시 수 트                   |
| 8 탑승기간이 가나면<br>3 가져져울의 경우, 3<br>3 강요스킨이 책지고<br>일<br>1 일 최대 8 개막(<br>번호                                                                                 | 신도 및 환기사학은 반영되<br>(사람안으로 의실·오사용 위<br>동명상이 나오지 않는 경우<br>일학술분약<br>유가동(순파력 학습진학)<br>38력                                    | 지 않습니다.<br>0%) 되는 경우는 계획이<br>인터넷함을 여신 후 상<br>연도<br>80% 미상사 수료 | 발장석으로 최<br>2 도구미뉴에서<br>과제<br>50%<br>제술시작일         | AI됩니다<br>유운영상<br>요동<br>0%<br>제출미     | 방로 기여<br>전년<br>0<br>강설       | 1 도메인데<br>1871<br>16               | 추가하추세요<br>수류평가<br>50%<br>제출여부                         | €020<br>8020                                                                                                    | <mark>보고 있게</mark><br>로가운<br>기상시 수료<br>과제작성  |
| <ul> <li>11 승기간이 지나면</li> <li>12 체력용의 경우, 5</li> <li>23 패스컨이 행사고</li> <li>12 최대 8 개막(</li> <li>12 최대 8 개막(</li> <li>1</li> <li>소비자간</li> </ul>         | 신도 및 환기사원은 반영되<br>(사람간으로 의실(오사용 위<br>동방상이 나오지 않는 경우,<br>일확승분양<br>출가동(순각적 학습진왕)<br>· · · · · · · · · · · · · · · · · · · | 지 않습니다<br>0%) 되는 철우는 계획이<br>인터네함을 여선 후 상당<br>면도<br>80% 이상식 우료 | 발장석으로 표시<br>2 도구대는에서<br><b>경제</b><br>50%<br>체술시작일 | 사립니다.<br>후란양상<br>호문<br>0%<br>책을미     | 2월 기억<br>전원<br>이<br>강월       | 1 S 01 01 0<br>1827)<br>186<br>100 | 추기비주시고<br>수류평가<br>50%<br>제출여부<br>일시리오                 | ۵ می<br>این این این این این این این این این این                                                                                      | 발표해진<br>로가준<br>가장시 수트<br>과제작성<br>관제작성        |
| <ul> <li>학습기간이 지나면</li> <li>가체역을의 경우, 5</li> <li>경의스간이 적34급</li> <li>1일 최대 8 개막(</li> <li>1일 최대 8 개막(</li> <li>번호</li> <li>소비자건</li> <li>1호</li> </ul> | 신도 및 환기사원은 반영되<br>(사실간으로 의실(오사용 위<br>동방상이 나오지 않는 경우,<br>일확승분함<br>유가왕(소가의 학승진학)<br>정역<br>문상답사 (사슴왕 및기4)<br>정목            | 지 않습니다<br>0%) 비는 경우는 계획이<br>인터네함을 여선 후 상당<br>전도<br>80% 이상시 수표 | 방관석으로 표.<br>2 도구매뉴에서<br>30%<br>제출시작일<br>제출시작일     | 시됩니다<br>( 유산 9 동<br>0%<br>제송미<br>제송( | 방로기어<br>관달<br>이<br>강당<br>파감당 | 1 도야인데<br>명기<br>100<br>배경          | 추가배주세요<br>수요평가<br>50%<br>원시자전<br>원시자전<br>체출여부         | 수<br>(<br>503<br>(<br>503<br>(<br>503<br>(<br>)<br>(<br>)<br>(<br>)<br>(<br>)<br>(<br>)<br>(<br>)<br>(<br>)<br>(<br>)<br>(<br>)<br>( | 발표되지<br>요가운<br>기상시 수표<br>관제작성<br>관계작성<br>감제작 |

(3)진단/수료평가 : 수료평가는 25문제를 30분안에 풀어야 하는 선다형으로 진행이 됩니다. 과제와 마찬가지로 임시저장기능이 있고 제출완료를 클릭하면 더 이상 수정이 되지 않습니 다. 제출된 평가는 시스템자동채점이 됩니다.

| 소비자컨문상답사 (/                                                                                           | 서会世 翌74)                                                                                                    |                      |
|----------------------------------------------------------------------------------------------------|----------------------------------------------------------------------------------------------------|----------------------|
| 박습·주제                                                                                                 |                                                                                                    |                      |
| 여실 전 상으로 보존<br>보니 출동구매로 수3<br>다. 가봉을 하지 않았                                                            | 한 판매사원으로부터 건강시용을 48만원에 12개를 इ부로 구입하기로 하였습니다.<br>최 되고 믿을 수 없어서 다용날 바르 반을 요구하자 말단 구입한 계품은 ἀ대로 반응이<br>1는데 반응이 쓸가능한 것입니까? | 밖상 구입해서<br>1 언론다고 합니 |
| 답면 작성은 '작성'시                                                                                          | 유의사항'를 받고하여 광성하시요.                                                                                                    |                      |
| 1 방문판마동에관함<br>1) 방문판미의 개념<br>2) 방문판미대가의 설<br>3) 방문판미념에서<br>4) 방문판미념에서<br>5) 창다철의 유가렴<br>2, 서면 성의 가는 5 | 1 법률의 이해 및 권용<br>1월 상명 함 건<br>1명의 피우를 상명 할 것<br>권한 참아철희 기간을 실명 할 것<br>10월회 철가를 실명 할 것<br>1년 별가능의 여부<br>1년 별가능의 여부     |                      |
| 위슈빠정<br>22 이미뷰 유한 위4                                                                                  |                                                                                                    |                      |
| 58<br>94443<br>2201019 94 91                                                                          |                                                                                                    |                      |

🖬 ) 아이지아지 ) 나지 아지님 > 원단/수류형개

# 진단/수료평가

| ····································                                                                                                    |                                                       | 22.24                                                  | 135                                        |                                      |                                          | おモガオ                   | 4A1S                             |                             | aon                                   |
|----------------------------------------------------------------------------------------------------|-------------------------------------------------------|--------------------------------------------------------|--------------------------------------------|--------------------------------------|------------------------------------------|------------------------|----------------------------------|-----------------------------|---------------------------------------|
| 학습실 유의사항         학습실 유의사항           학습기간의 지난원 전도 및 범가사학은 반영되지 있습니다.           학습기간의 지난원 전도 및 범가사학은 반영되지 있습니다.           관련 전에 대실과 영상의 다양과 정는 경우, 인터넷 방향을 위신 후 담은 도구여유식에서 호환성 강광파가와 도명인을 추가해주세요.           발명확실형량         권도         관류         권단병가         수류가운           1월 최대로 개혁습가능(승거리 학습인법)         00% 미입시 수료         50%         0%         50%         60월 의업시 수           간단평가         관육         전문 반 체범 문화         비법시간         용사업         감수         용시의           1월 체내         책목         시법문환         시법시간         동사업         감수         60년                                                                                                    | 소비사전문상                                                | 당사 고광보일 - 미론 E 201                                     | 5/01}                                      |                                      | 16.0                                     | 1 18 - 16.02           | 19 2.74                          |                             | 우승지                                   |
| 학습실 유의사항<br>학교가관이 전 경기사방을 해 확인하세요           학교가관이 지난은 전로 및 받가사방을 반열되지 있습니다.<br>고려지속을 것으, 유사답은 소프 고싶(유사용 BON) 되는 것으는 계획이 할관사으로 표시됩니다.<br>강데스킨이 매지고 유영상이 다오지 않는 철부, 인터넷장품 이신 후 살은 도구이뉴에서 프란 성공관파가에 도비인을 추가하주세요.           발일확습설량         권도         관객         로운         권단방가         수프 가운           1월 최대 8 개량습가들(소득 최 학습진법)         80% 이업시 수프         50%         0%         0%         603 이업시 수           전단평가         과목         시답문광         시법/10         용사업         없수         용사업           최자         개목         시법문광         시법/12         용사업         없수         6시여           지역         시 법문광         시법/12         용사업         전수         용시여                                                                                                    |                                                       |                                                        |                                            |                                      |                                          |                        |                                  |                             |                                       |
| 당파일에 입장하기 전 공기사항을 후 확인하세요.<br>박승기간의 지나면 전도 및 참가사항을 반영되지 않으니다.<br>경계계속 등 오사단인으로 속성(전사용 190%)되는 경우는 개우이 로 감사되니다.<br>만입스컨에 팩지고 중영상이 다오지 않는 철부. 인터넷장을 여신 후 상단 도구야뉴에서 초환상공고보기면 도대인을 추가해주세요. <mark>- 2326 성업에 다 2</mark><br>1월 최대 8 개약증가능(순격 정는 현무. 인터넷장을 여신 후 상단 도구야뷰에서 호환상공고보기면 도대인을 추가해주세요 <mark>- 2326 성업에 다 2</mark><br>1월 최대 8 개약증가능(순격 정는 한부. 인터넷장을 여신 후 상단 도구야뷰에서 호환상공고보기면 도대인을 추가해주세요 <mark>- 2326 성업에 다 2</mark><br>1월 최대 8 개약증가능(순격 정는 한부. 인터넷장)                                                                                                    | 하습실 유의사                                               | -02                                                    |                                            |                                      |                                          |                        |                                  |                             |                                       |
| 월월학습설업         전도         객색         토준         전단평가         수프맞기         수프가진           1월 최대표 개학습가능(승차리 학습권법)         90% 이었시 수프         50%         0%         0%         50%         50%         50%         50%         50%         50%         50%         50%         50%         50%         50%         50%         50%         50%         50%         50%         50%         50%         50%         50%         50%         50%         50%         50%         50%         50%         50%         50%         50%         50%         50%         50%         50%         50%         50%         50%         50%         50%         50%         50%         50%         50%         50%         50%         50%         50%         60%         60%         60%         50%         50%         50%         50%         60%         60%         60%         60%         60%         60%         60%         60%         60%         60%         60%         60%         60%         60%         60%         60%         60%         60%         60%         60%         60%         60%         60%         60%         60%         60%         60%         60%         60%         60 | )파실이 입장하기<br>[습기간이 지나면<br>(저작솜파 경우, 오                 | 전 공지사항을 꼭 확인하세요<br>진도 및 평가사항은 반영되지<br>(사다아으로 등성/오사용 00 | 2<br>시 및 습니다.                              |                                      |                                          |                        |                                  |                             |                                       |
| 1월 최대 8 개탁승가늄 학승진학) 80% 이었지 수표 50% 0% 0% 50% 50% 50경 이었지 수<br>전단평가<br>최자 제작 시설문관 시설면 사업자간 동사업 참수 동시여<br>시험                                                                                                    | 215 6 분(이 폐지고                                         | 동영상이 나오지 않는 첩부.                                        | 인터넷창출 여신 후 상단                              | 도구야유아<br>도구야유아                       | [사망니다<br>서 후환상]                          | 18 20 19 19 S.R        | (인종 추가비주세)                       | 8                           | 성 실정 파기                               |
| 전단평가<br>4차 제작 시험문항 <mark>서희면역 사용시간 동사업 축수 동시여</mark><br>시험<br>리차 제작 사업문항 시험비를 시입시간 동사업 <u>축수</u> 유시여                                                                                                    | 215510 페지고<br>일1                                      | 동영상이 나오지 있는 법부.<br>대학습방향                               | 인터넷함을 여성 후 상단<br>전도                        | 22-70544-01<br>52-7-0544-01<br>72-78 | N월니다<br>서호환상(<br>토문                      | 3정보기아 도마<br>천단병가       | (인을 추가하주세)<br>수류함가               | 8                           | 성 성경 파기<br>수도 가운                      |
| 최자 과직 시험문항 <mark>서희면역 시설시간 동사업 친수 동시여</mark><br>서험<br>리자 제목 시험문항 시설비를 시설시간 동사업 친수 동시여                                                                                                    | 2116년(에 레지고<br>일1<br>1일 최대 8 개막(                      | 동영상이 나오지 않는 원부.<br>대학습방당<br>요가는(요각의 학습간당)              | 인터넷화를 여신 후 상단<br>원도<br>80% 이상시 수로          | 2270(1)(0)<br>50%                    | NBUD<br>비포환상(<br>도문<br>0%                | 2월보기와 도마<br>전달받기<br>0% | (인을 추가하주세)<br>수표받거<br>50%        | 8. <b></b><br>601           | 수도가운<br>(이상시 수도                       |
| 사업<br>리자 제목 사업분함 시설비를 시설시간 응사업 감수 응시의                                                                                                    | 2월 5 전에 제치고<br>일1<br>1월 최대 8 개막(<br>진단평가              | 동영상이 나오지 않는 경우.<br>바람습방량<br>요가늄(순사직 학습간량)              | 인터넷함을 여신 후 상단<br>원도<br>80% 이상시 수류          | 2014<br>5014<br>5014                 | (AI탑UD<br>서 호환성)<br>도운<br>0%             | 8월보기에 도마<br>천日방가<br>0% | 1인을 추가비주세<br>수표평가<br>50%         | 601                         | 4 월행 <b>대가</b><br>수도가운<br>  아닙시 수표    |
| 리자 제목 사업문함 시험비를 시입시간 응사업 접수 응시여                                                                                                    | 2명스한이 페지고<br>월1<br>1월 최대 8 개막(<br>진단평가<br>회자          | 응영상이 다오지 않는 철부,<br>요박승분량<br>요가늄(승차의 학승간량)<br>과목        | 신태(2010 2010 2010 2010 2010 2010 2010 2010 | 2701H-01<br>2701H-01<br>50%<br>50%   | AI됩니다<br>네 호환성(<br>도문<br>0%<br>법변역<br>백종 | 3월보기야 도마<br>전달병가<br>0% | (인플 추가테주세)<br>아프랑가<br>50%<br>플사업 | 601<br>8.<br>8.<br>8.<br>8. | 상 영상 대가<br>수요 가운<br>1 아랍지 수류<br>용시아/V |
|                                                                                                    | 2016년(이 페지고)<br>일1<br>1월 최대 8 개막(<br>진단평가<br>회자<br>시험 | 용영상이 나오지 않는 철부.<br>일러슈날함<br>슈가늄(슈치리 학습진함)<br>계획        | 사망의 관계 관감<br>관로<br>관계 사망이 사이용<br>(위)사      | 문방 시                                 | 1사합니다<br>네 포환성(<br>모문<br>0%<br>법변역<br>백용 | 2월보기야 도쿄<br>전단백가<br>0% | 인을 추가하주세<br>수류함가<br>50%<br>EAT   | 601<br>8. <b>6</b> 01       | 상 영정·평가<br>수로 가운<br>  이상시 수류<br>문시인사  |

(4)시험실 : 선다형문제로 출제가 되며 문제은행에서 랜덤하게 출제가 됩니다.

| 1 엄실                                         | ○ 남은시간 01:45 제한시간:02:00                                                                                                    |
|----------------------------------------------|----------------------------------------------------------------------------------------------------|
| <b>수료평가</b><br>> 수료평가:<br>> 제한시간(<br>> 시험 응시 | 는 성적에 반영되며 60점이하 득점시 미수료됩니다.<br>) 지나면 시험이 자동으로 체출됩니다.<br>중 시험을 계속 응시하기 어려운 경우 닫기(X)나 입시저장 후 다시 응시 하시기 바랍니다.                                                                                                    |
| 문제1                                          | 소비자상당에 관한 내용으로 옳은 것은?                                                                                                    |
| 답                                            | <ul> <li>○ ① 내담자와 고객 간의 분쟁을 해결하는 것이다.</li> <li>○ ② 소비자와 기업체 간의 분쟁을 조언해 주는 것이다.</li> <li>○ ③ 기업체 상담자를 지도하는 것이다.</li> <li>○ ③ 경신중에에 관한 치료이다.</li> </ul>                                                              |
| 문제2                                          | 다음 중 아동소비자의 행동에 대한 부모역할의 중요성을 설명하는 것으로 틀린 것은?                                                                                                    |
| 답                                            | <ul> <li>○ ① 어머니는 가정에서 이루어자는 자녀의 소비자교육에 중대한 역함을 담당한다.</li> <li>○ ② 부모의 소비자원동이 견접할수록 자녀의 소비원동은 건전하다.</li> <li>○ 후보모의 평소 소비생활 함위나 습관은 자녀에게 직,간접적인 영향들 미친다.</li> <li>○ ② 어머니의 소비자교육태도와 자녀의 소비자원동은 상관성이 낮다.</li> </ul> |
| 문제3                                          | 스노브 효과를 설명한 것 중 톰린 것은?                                                                                                    |

(5)성적확인 : 진단/수료평가와 과제를 모두 제출한 후에는 점수가 합산이 되어 최종 수료 가 결정되게 됩니다. 수료가 결정이 되면 수료증을 출력할 수 있고, 노동부 환급규정에 의 해 환급신청이 가능하게 됩니다.

| OME 강의실 과제제출 진단/수료평가 성       | <b>3적확인 설문조사</b> 소감문 학 | 습공지 자료실 | Q&/   |
|------------------------------|------------------------|---------|-------|
| 💼 현재 수강중인 강좌                 |                        |         | 강의 종료 |
| 강좌명                          | 교육기간                   | 강사      | 교강사   |
| 소비자적문산단사 고용보험 일반 (2015 / 01) | 15.09.18 ~ 16.10.17    | 조규태     | 우추회   |

> 강의실에 입장하기 전 공지사항을 꼭 확인하세요.

> 학습기간이 지나면 진도 및 평가사항은 반영되지 않습니다.

> 과제제출의 경우, 모사답안으로 의심(<mark>모사율 90%</mark>)되는 경우는 제목이 빨강색으로 표시됩니다.

> 강의스킨이 깨지고 동영상이 나오지 않는 경우. 인터넷창을 여신 후 상단 도구메뉴에서 호환성설정보기에 도매인을 추가해주세요. <mark>호환성 설정하기</mark>

| 일일학습분량                  | 진도         | 과제  | 토론 | 진단평가 | 수료평가 | 수료기준       |
|-------------------------|------------|-----|----|------|------|------------|
| 1일 최대 5 개학습가능(순차적 학습진행) | 80% 이상시 수료 | 50% | 0% | 0%   | 50%  | 60점 이상시 수료 |

#### 🛈 성적확인

> 응시한 과제, 주제토론, 진단평가, 수료평가 점수가 40점 이하이면 과락처리 됩니다.

| 진도    | 과제   | 주제토론 | 진단평가 | 수료평가 | 성적    | 수료여부 | 수료증출력  |
|-------|------|------|------|------|-------|------|--------|
| 100 % | 50 점 | 0 점  | 0 점  | 50 점 | 100 점 | 수료   | 수료증 출력 |

# 6. 출결관리 안내

(1) 훈련생의 출결관리는 강의진도율로서 수강 차시별 기록에 의해 평가됩니다. 나의 강의실에서 HOME 하단에 전체적인 진도율이 표시됩니다.

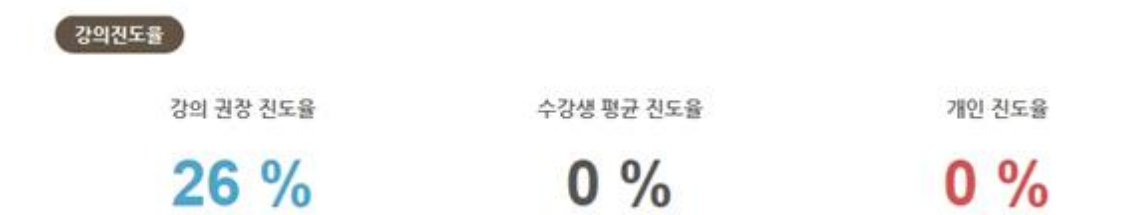

(2) 세부적인 출결사항을 확인하려면 강의실에 있는 차시별 강의의 우측에 있는 보기를 통해 확인이 가능합니다.

| 회차            | 쟤목                  | 왕습하기 | 확습시간  | 강의시간  | 학습상태 | 세부내역 |
|---------------|---------------------|------|-------|-------|------|------|
| <b>III</b> 01 | . 소비자상담 및 피해구제      |      |       |       |      |      |
| î.            | 소비자상당이란?            | 학습하기 | 44:25 | 44:25 | 수강완료 | 보기   |
| 2             | 소비자단체와 행정기관의 소비자 상담 | 학습하기 | 38:06 | 38:06 | 수강완료 | 「見り」 |
| з             | 기업의 소비자상담           | 학습하기 | 31:01 | 31:01 | 수강완료 | 보기   |
| 4             | 구매단계별 소비자상담         | 학습하기 | 32:52 | 32:52 | 수강완료 | 보기   |
| 5             | 효율적인 상담을 위한 기술      | 학습하기 | 30:58 | 30:58 | 수강완료 | 보기   |

[소비자상담이란?]

| 시작시간                | 종료시간                | 경과시간  | ołolal        |
|---------------------|---------------------|-------|---------------|
| 2015-10-06 13:20:49 | 2015-10-06 13:32:22 | 11:33 | 106.247.69.58 |
| 2015-10-06 13:19:30 | 2015-10-06 13:20:21 | 00:51 | 106.247.69.58 |
| 2015-10-06 13:13:12 | 2015-10-06 13:13:13 | 00:01 | 106.247.69.58 |
| 2015-10-06-13:13:12 | 2015-10-06-13-13-12 | 00:00 | 106.247.69.58 |
| 2015-10-06 13:08:06 | 2015-10-06 13:09:22 | 01:16 | 106,247.69.58 |
| 2015-10-06 12:19:24 | 2015-10-06 12:44:48 | 25:24 | 106.247.69.58 |
| 2015-10-06 12:15:50 | 2015-10-06 12:15:53 | 00:03 | 106.247.69.58 |

7. 모사답안 처리기준 및 처리프로세스 안내

(1) 과제제출시 모사답안 처리기준에 따라 작성 및 처리가 되니 반드시 숙지하여 작성해야 합니다.

> 마이페이지 > 나의 장의실 > 과제재술

| 🏛 현재 수강중인 강좌                                                                                                    |                                                                                                    | 1        | 강의 중료    |
|----------------------------------------------------------------------------------------------------|----------------------------------------------------------------------------------------------------|----------|----------|
| 강적명                                                                                                    | 교육기간                                                                                                    | 강사       | 교강사      |
| 온실가스배충의 이해 - 고용보험(2016/01)                                                                                                    | 16.01.21 - 16.02.29                                                                                                    | 갑하면      | 조원법      |
| 1수사 중이가와                                                                                                    |                                                                                                    |          |          |
| 답길 #의사망                                                                                                    |                                                                                                    |          |          |
| 1일에 입양하기 전 공시사항을 꼭 확인하세요.<br>5712101 301100 지도 및 107141348, 바이티31 아스1101                                                                                                    |                                                                                                    |          |          |
| Pri단의 아이전 인수 및 정아지랑한 반영되지 않답니다.<br>사람이 장성 방지를 위해 과정/평가의 모두 왕에서는 오르겠다요스 큰                                                                                                    | 같이 아되며, 봉사 및 분여님기가 아유니다.                                                                                                    |          |          |
| · 데는 그는 아이들 위에 가장으로 소프랑 비교를 하며, 모사단아오.                                                                                                    | 로 의심(모사용 90%)되는 경우는 제목이 별                                                                                                    | 강색으로 표시된 | 됩니다.     |
| 사답안 최종평가는 교장사가 판단하여 모사답안으로 인정시 0정 처리                                                                                                    | 됩니다.                                                                                                    |          | 2.0853D. |
| 리스킨이 깨지고 동영상이 나오지 않는 경우. 인터넷장을 여신 후 상단                                                                                                    | 도구매뉴에서 호환성설정보기에 도메인을                                                                                                    | 추가하주세요.  | 호환성 설정하  |
|                                                                                                    |                                                                                                    |          |          |
|                                                                                                    |                                                                                                    |          |          |
| 유물러스 - Internet Explorer                                                                                                    | 0 8                                                                                                    | 222      |          |
|                                                                                                    |                                                                                                    |          |          |
| ttp://www.eduplus.co.kr/front/pop/lectureroom_project/21/18/68                                                                                                    |                                                                                                    |          |          |
| ttp://www.eduplus.co.kr/front/pop/lectureroom_project/21/18/68                                                                                                    |                                                                                                    |          |          |
| np://www.eduplus.co.kr/front/pop/fectureroom_project/21/18/68                                                                                                    |                                                                                                    | ^        |          |
| np://www.eduplus.co.kr/front/pop/fectureroom_project/21/18/68<br>과제 작성하기                                                                                                    | ⊙ 남문시간 14:02 제합시간 ; 20분                                                                                                    | ^        |          |
| ಥ://www.eduplus.co.kr/front/pop/fectureroom_project/21/18/68<br>과제 작성하기                                                                                                    | ⊙ 방문시간 14:02 객합시간 ; 20분                                                                                                    | î        |          |
| mp://www.eduplus.co.kr/front/pop/fectureroom_project/21/18/68<br>과제 작성하기                                                                                                    | ⊙ 남문시간 14:02 객람시간 ; 20분                                                                                                    | ^        |          |
| mp://www.eduplus.co.kr/front/pop/lectureroom_project/21/18/68<br>과제 작성하기<br>1. 청태친 책을기간내에 과책/수요망가를 반드시 용시력이 수표가 가                                                                                                    | ⊙ 남문시간 14:02 객람시간 : 20분<br>ㅎ합니다.                                                                                                    | ^        |          |
| ttp://www.eduplus.co.kr/front/pop/lectureroom_project/21/18/68<br>과제 작성하기<br>1. 청태친 책을기간내에 과제/수로방가를 반드시 용시하여 수료가 가<br>2. 노동부 평가 규정 가정에 타라(에규 제 504로) 운영되는 고용보험 등<br>석으로 해당하게 출제된니다.                                                                                                    | ⊙ 남문시간 14:02 책함시간 : 20분<br>ㅎ합니다.<br>반급규장은 평기의 리보트가 운제은분석 방                                                                                              | ^        |          |
| mp://www.eduplus.co.kr/front/pop/lectureroom_project/21/18/68<br>과제 작성하기<br>1. 청태친 책을기간내에 과제/주로방가를 반드시 용시하여 수료가 가<br>2. 노동부 평가 규정 가정에 다리(예규 제 504로) 운영되는 고용보험 등<br>석으로 전당하게 올해진니다.<br>3. 문서당아 방과를 위하여 명기에 관로 는 오류를 마우스 바트 기능                                                                                                    | ○ 남문시간 14:02 제한시간 ; 20분<br>8합니다.<br>방급과장은 평기와 라보트가 문제은행식 방<br>및 특사/방어당기 방지 과리가 됩니다.                                                                     | ^        |          |
| mp://www.eduplus.co.kr/front/pop/lectureroom_project/21/18/68<br>과제 작성하기<br>1. 청해천 책을기간내에 과체/주로방가를 반드시 용시하여 수료가 가<br>2. 노동부 평가 규정 가장에 따라(해규 제 504호) 운영되는 고용보험 한<br>석으로 전망해 용해된다.<br>3. 문사담한 방가를 위하여 평가와 리포트는 오픈쪽 대우스 바른 기능<br>2. 전대방송에 영화 시스티에서 제도 모든 스트의 바람은 기능                                                                                                    | ○ 남문시간 14:02 제한시간 : 20분<br>방합니다.<br>방급과장은 평기와 라모트가 문제은행식 방<br>및 택시/앞여넣기 방지 의리가 됩니다.<br>2015 1941/2115 2015 2015 2015 2015 2015                          | ^        |          |
| mp://www.eduplus.co.kr/front/pop/lectureroom_project/21/18/68<br>고가제 작성하기<br>1. 정해친 책을기간내에 과제/주로방가를 반드시 용시하여 수료가 가<br>2. 노동부 평가 규정 가장에 따라(해규 제 504로) 운영되는 고용보험 해<br>식으로 전압하게 용제됩니다.<br>3. 문사답안 방치를 위하여 평가와 리포트는 오픈쪽 대우스 바른 기능<br>4. 과책책을의 경우, 시스템에서 자동으로 스트할 비교로 하며, 모시답<br>이 할갑세으로 파시됩니다.                                                                                                    | ○ 남문시간 14:02 제한시간 : 20분<br>하입니다.<br>한군과장은 평가와 라모드가 문제은해석 방<br>및 택시/분여넣기 방치 처리가 됩니다.<br>10 으로 의성(모사품 90%)되는 경우는 책목                                       | ^        |          |
| IIII //www.eduplus.co.kr/front/pop/lectureroom_project/21/18/68  고가제 작성하기  1. 정책친 책을기간내에 과제/주로방가를 반드시 용시하여 수료가 가<br>2. 노동부 평가 규정 가정에 따라(애규 제 504로) 운영되는 고용보험 해<br>식으로 전영하게 용제됩니다. 3. 문사당한 방치를 위하여 평가와 레포트는 오픈쪽 따우스 바른 가능<br>4. 과책책을의 경우, 시스템에서 자동으로 스트할 바르트 하며, 모시답<br>이 발전세으로 표시됩니다. 1. 모시답한 최종평가는 고경시가 판단하여 오사답한으로 반장시 6정                                                                                                    | ○ 남문시간 14:02 제한시간 : 20분<br>하입니다.<br>한글과정은 평가와 리모트가 문제은해서 방<br>및 팩사/발어넣기 방치 치리가 됩니다.<br>안으로 의성(모사품 90%)되는 경우는 책목<br>치리됩니다.                               | ^        |          |
| ttp://www.eduplus.co.kr/front/pop/lectureroom_project/21/18/68                                                                                                    | ◎ 낭문시간 14:02 제한시간 : 20분<br>방합니다.<br>반급과정은 별가의 리모트가 문제순분석 방<br>및 특사/앞어넣기 방지 처리가 됩니다.<br>10으로 의성(오사를 90%)되는 경우는 제해<br>처리됩니다.<br>한 임시저정되며 관제제술 기반내에 수가 작   |          |          |
| ttp://www.eduplus.co.kr/front/pop/lectureroom_project/21/18/68                                                                                                    | ◎ 낭운시간 14:02 객실시간 : 20분<br>방습니다.<br>반급과정은 몇기의 건모트가 문제은분석 방<br>및 택시/분여넣기 방지 의리가 됩니다.<br>10으로 의성(모사들 90%)되는 경우는 책에<br>처리됩니다.<br>한 임시재정되며 과제제품 기반내에 추가 각   |          |          |
| ##//www.eduplus.co.kr/front/pop/lectureroom_project/21/18/68<br>고가제 작성하기<br>1. 정책전 책을기간대에 과제/수료방가를 반드시 중시험이 수료가 가<br>2. 노동부 평가 규정 가장에 따라(해규 제 504로) 운영되는 그용보험 해<br>적으로 연양계 출제됩니다.<br>3. 문사담안 방치를 위하여 평가와 리포트는 오른쪽 대우스 바른 가능<br>4. 과제책을의 경우, 시스템에서 자동으로 스트할 바르트 하며, 모시답<br>이 평강에으로 표시됩니다.<br>1. 모사답안 최종평가는 고강서가 반단하여 모사답안으로 인정시 0정<br>2. 책원시간은 20분이며 답안 작성을 입시지장 도는 አ버튼을 누르시면<br>방하여 책을하기 버튼을 누르셔야 완료됩니다.<br>정석장사<br>조현형 강사                              | © 남은시간 14:02 재합시간 : 20분<br>응합니다.<br>반급과정은 몇기의 리포트가 운제은원식 방<br>및 멕시/분이넣기 방지 치리가 됩니다.<br>안으로 의성(우사를 90%)되는 경우는 책에<br>치리됩니다.<br>현 영시제정되며 과제제출 기반내에 수가 작    |          |          |
| ttp://www.eduplus.co.kr/front/pop/lectureroom_project/21/18/68  고가제 작성하기  1. 참매한 책을가진데에 귀해/수로 방가를 반드시 용시하여 수료가 가는 2. 노동부 평가 규정 가장에 미리(해규 제 504로) 운영되는 고용모험 형<br>식으로 전담하게 출제됩니다. 3. 모사답한 방치를 위하여 방가와 리포트는 오픈쪽 대우스 바트 기능 4. 귀제해움의 경우, 시스템에서 자동으로 스트할 비교로 하며, 모시답<br>이 빨간에으로 표시됩니다. 1. 오시답한 최종명가는 고경시가 판단하여 모사답한으로 인정시 0정 2. 체탄시간은 20분이며 답한 작성용 영시적용 또는 X배분을 누트셔야<br>영하여 체술하기 바른을 누르셔야 완료됩니다. 3. 참석경사 조원형 장사                                               | ◎ 낭문시간 14:02 객실시간 : 20분<br>방합니다.<br>반급과정은 및가의 리모트가 문제은 분석 방<br>및 택시/앞어넣기 방치 의리가 됩니다.<br>100으로 의성(문사를 90%)되는 경우는 책에<br>처리됩니다.<br>번 임시재정되며 관제제출 기반내에 추가 각 |          |          |
| ##//www.eduplus.co.kr/front/pop/lectureroom_project/21/18/68<br>고가제 작성하기<br>1. 참패된 책을기간대에 과제/수료평가를 반드시 용시하여 수료가 가<br>2. 노동부 평가 규정 가장에 따라(하규 제 504로) 운영되는 고용보험 등<br>석으로 연양계 출제됩니다.<br>3. 문사담안 방치를 위하여 평가와 리포트는 오른쪽 배우스 배든 가능<br>4. 과제책을의 경우, 시스템에서 자동으로 스트할 비교로 하며, 모사답<br>이 물감사으로 표시됩니다.<br>1. 오사답안 최종평가는 교감서가 반단하여 오사답안으로 인정시 0월<br>2. 책임시간은 20분이며 답안 작성용 영시저장 또는 አ배분을 누르셔야<br>영하여 책을하기 버튼을 누르셔야 완료됩니다.<br>정석경사<br>로제<br>온성가스 배술의 이해 - 교용보험 (서술방문가2)   | ● 남문시간 14:02 제한시간 : 20분<br>방합니다.<br>반군구정은 평가와 라모트가 문제은행식 방<br>및 목사/분여넣기 방치 치리가 됩니다.<br>(안으로 의심(은사용 90%)되는 정우는 책의<br>시리됩니다.<br>한 임시적장되며 관제제출 기반내에 추가 각   |          |          |
| ttp://www.eduplus.co.kr/front/pop/lectureroom_project/21/18/68<br>고가제 작성하기<br>1. 정택친객을기간대에 과정/수로방가를 반드시 용시하여 수료가 가<br>2. 노동부 평가 규정 가장에 따라(예규 제 504로) 운영되는 고용모토 분<br>석으로 연합하게 올해진니다.<br>3. 모사당한 방가를 위하여 방가장 리포트는 오픈쪽 따우스 바트 가능<br>4. 과격제중의 경우, 시스템에서 작동으로 스트럴 비교로 하며, 모사답<br>이 말감세으로 표시됩니다.<br>1. 오시답한 최종평가는 고감사가 반단하여 오사답만으로 인정시 6명<br>2. 체험시간은 20분이며 답한 작성용 영시처장 또는 X바톤을 누르셔야<br>상하여 체술하기 바툰을 누르셔야 완료됩니다.<br>용사장사<br>문제<br>온설가스 배출의 이해 - 고용맞춰 (서울형평가2) | ⓒ 남문시간 14:02 제한시간 : 20분<br>하합니다.<br>반글과장은 평가의 리모트가 문제은 분석 방<br>및 제사/분여당가 방지 치리가 됩니다.<br>1만으로 의성(모사를 90%)되는 경우는 제해<br>처리됩니다.<br>한 임시재장되며 관제제출 기반내에 추가 작  |          |          |
| TEP://www.eduplus.co.kr/front/pop/lectureroom_project/21/18/68  고가제 작성하기  1. 컴퓨션 책을기간내에 과행/수료망가를 반드시 용시하여 수료가 가! 2. 노동부 평가 규정 가장에 따라(예규 제 504호) 운영되는 고용모험 해 석으로 연습하게 올해입니다. 3. 모사당한 당자를 위하여 망가와 리모트는 오른쪽 따우스 바트 가능 4. 과행해움을 해준다. 시스템에서 자동으로 스트럴 비교로 하며, 모사업 이 발견색으로 표시됩니다. 1. 모사당한 보통망가는 고경사가 반단하여 오사당반으로 인정시 0정 2. 책원시간은 20분이며 답안 작성용 영시처장 또는 X바톤을 누르셔야 완료됩니다.  참사장사 교원별 강사 문제  온설가스 배움의 이해 - 교용맞험 (서울험평가2)  학습주제  FRMIEE20743년 등록의 특징는 해수하시오          | ◎ 남문시간 14:02 제한시간 : 20분<br>하합니다.<br>반글과정은 별기와 리모드가 문제은 분석 방<br>및 제사/앞어떻게 방지 처리가 됩니다.<br>10으로 의성(문사를 90%)되는 경우는 제해<br>처리됩니다.<br>한 임시재장되며 관제체술 기반내에 수가 작  |          |          |

- 모사답안 방지를 위해 과제/평가의 모든 창에서는 오른쪽 마우스 클릭이 안되며, 복사 및 붙여넣기를 할 수 없습니다.
- 과제 제출의 경우, 시스템에서 자동으로 스트링 비교를 하며, 모사답안으로 의심(모사율 90%)되는 경우에는 제목이 빨강색으로 표시됩니다.
- 모사답안 최종평가는 교강사가 판단하며 모사답안으로 인정시 0점 처리 됩니다.

(모사답안 처리 예시)

| 1. | 사용자 2명 | ! 이상이 | 아래와 | 같이 | 같은 | 답을 | 작성하여 | 제출합니다. |
|----|--------|-------|-----|----|----|----|------|--------|

| 답안체출방식 | ●백스트박스 ○ 왕부파일                                               |   |
|--------|-------------------------------------------------------------|---|
| 과제체술   | 가나다라미비사이지사카타파함<br>12345678910<br>ABCDEFGHI/KLMNOPORSTUVWXYZ | ^ |
|        |                                                             | ~ |
|        | 임시저장 제출하기                                                   |   |
| 제출일    | 2016-02-01-20:11:07                                         |   |
| 채점일    |                                                             |   |
| 답안     | 7난다라마바사아자착카타파왕<br>12345678910<br>A&CDEFGHIJKLMNOPQRSTUVWXYZ |   |

2. 시스템에서 자동으로 스트링 검사를 하여 90% 이상이 일치할 경우 제목이 빨간색으로 표시가 됩니다.

| 번호       | 제목                          | 체술시작일    | 제출마강일    | 배정  | 재술여부 | 청수 | 과제작성 |
|----------|-----------------------------|----------|----------|-----|------|----|------|
| <u>.</u> | 온실가스 배출의 이해 - 고용보험 (서술형평가2) | 16.01.21 | 16.02.29 | 100 | 평가중  | 0  | 채정확인 |

 고강사 페이지에도 제목이 빨간색으로 표시가 되어 모사답안임을 알려줍니다. 교강사가 확인을 하게 되어 모사답안으로 인정될 경우 0점 처리 됩니다.

| 0 | 번호 | 과체명                         | 제출일      |
|---|----|-----------------------------|----------|
|   | 1  | 온실가스 배출의 이해 - 고용보험 (서술혈평가2) | 16.02.01 |

4. 관리자페이지에서도 모사답안임이 체크가 되어 모사답안자임을 알려줍니다.

| e | 88  | 248                         | 485      | 제출자 아이피       | 422 | 제참여부 | 84  | AR. | 세월자 | 세상자 아이피 | 모사답안<br>의상여부 | 8.492 | 44  |
|---|-----|-----------------------------|----------|---------------|-----|------|-----|-----|-----|---------|--------------|-------|-----|
| 0 | 4   | 본실가스 映臺의 이제 - 고종교철 (서울형평가도) | 18.02.01 | 106 247 69 58 |     | 평가용  | 0 8 | 43  |     |         | 0            | 2002  | 101 |
| - | 8 6 | 14.678                      |          |               |     |      |     |     |     |         | 60           |       |     |